# Alienware Tenkeyless-Gaming-Tastatur - AW420K

Bedienungsanleitung

Tastaturmodell: AW420K Regulatorisches Modell: AW420K

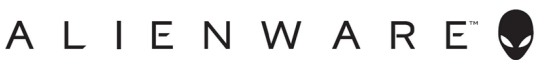

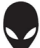

# Hinweis, Vorsicht und Warnung

- Hinweis: Ein Hinweis zeigt wichtige Informationen an, die Ihnen dabei helfen, Ihren Computer optimal zu nutzen.
- △ Achtung: Achtung zeigt die Gefahr von Hardwareschäden oder Datenverluste an, falls Anweisungen nicht befolgt werden.
- M Warnung: Warnung zeigt die Gefahr von Sachschäden und (tödlichen) Verletzungen an.

**Copyright** © **2022 Dell Inc.** Alle Rechte vorbehalten. Dell, EMC und andere Marken sind Marken der Dell Inc. oder ihrer Tochtergesellschaften. Andere Marken sind Marken ihrer jeweiligen Inhaber.

2022 – 10 Rev. A00

# Inhalt

| Lieferumfang                                                      | 4  |
|-------------------------------------------------------------------|----|
| Funktionen und Merkmale                                           | 5  |
| Ihre Gaming-Tastatur einrichten                                   | 7  |
| Ihre Gaming-Tastatur verwenden                                    | 10 |
| Alienware Command Center                                          | 12 |
| AWCC über Windows Update installieren                             | 12 |
| AWCC von der Dell-Support-Webseite installieren                   | 12 |
| Alienware Command Center verwenden                                | 13 |
| Firmware aktualisieren und Werkseinstellungen<br>wiederherstellen | 14 |
| Makro erstellen und zuweisen                                      | 15 |
| Firmware aktualisieren und Werkseinstellungen<br>wiederherstellen | 16 |
| Alienware Command Center 6.X verwenden                            | 17 |
| Beleuchtung und Animation einrichten                              | 19 |
| Tastenbindung erstellen und zuweisen                              | 21 |
| Voreinstellung auf Gerät speichern                                | 24 |
| EINSTELLUNG                                                       | 25 |
| Modifizierte Tasten vorübergehend deaktivieren                    | 26 |
| Technische Daten                                                  | 27 |
| Fehlerbehebung                                                    | 28 |
| Gesetzliche Informationen                                         | 29 |

# Lieferumfang

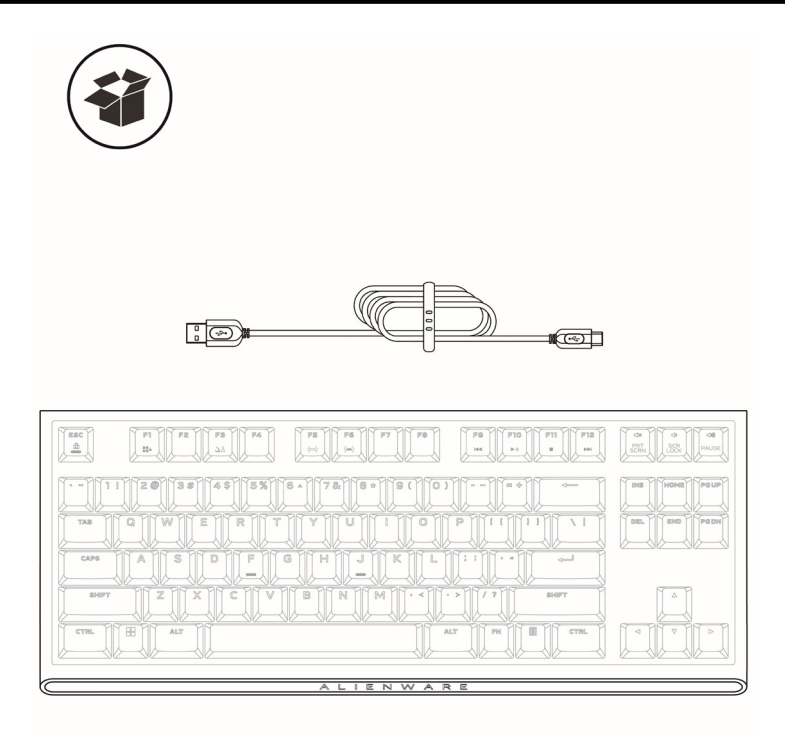

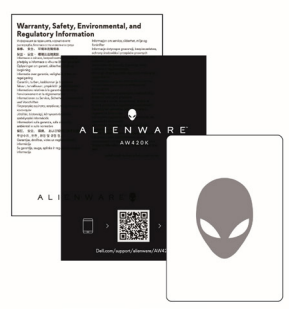

- 1. USB-A-zu-USB-C-Kabel
- 2. Alienware 420K Tenkeyless- (TKL) Gaming-Tastatur
- 3. CSERI
- 4. Schnellstartanleitung
- 5. Alienware-Aufkleber

Hinweis: Die mit Ihrer Tastatur gelieferten Dokumente können je nach Region variieren.

# Funktionen und Merkmale

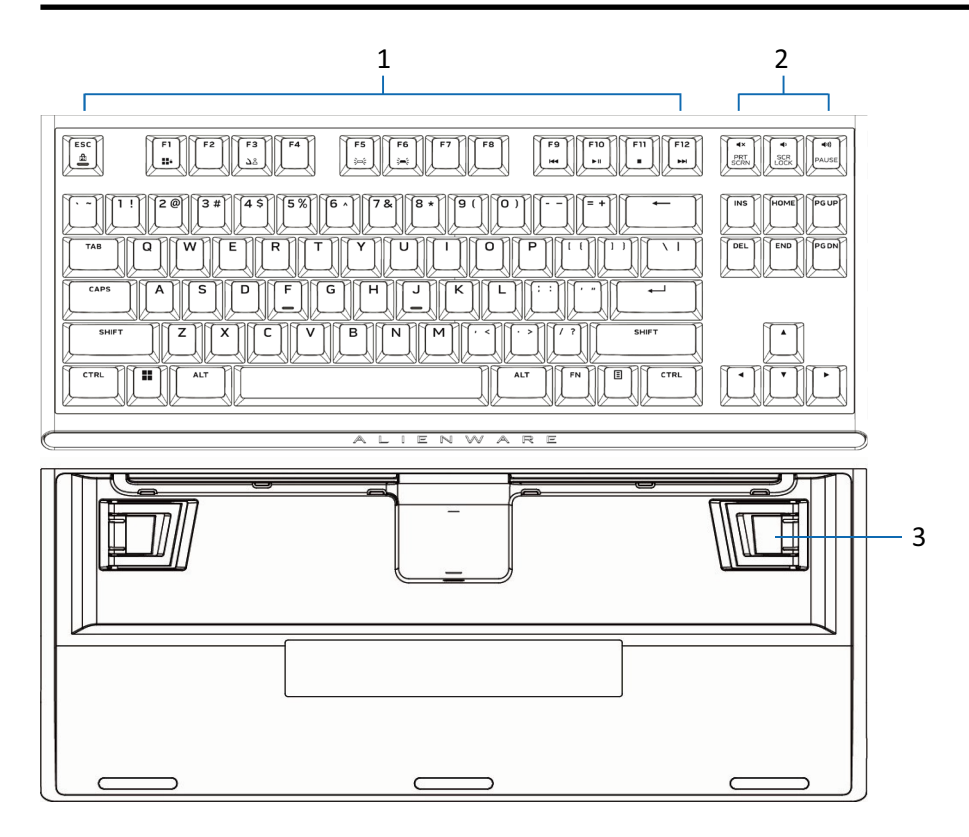

#### Nummer Funktionen und Merkmale Beschreibung

| 1 | Multimedia-Taste                     | Ermöglicht Ihnen die Aktivierung<br>von Vorlauf/Wiedergabe/Stopp/<br>Rücklauf von Filmen und Musik                                                                                                    |
|---|--------------------------------------|----------------------------------------------------------------------------------------------------|
| 2 | Lautstärkeregelung                   | <ul> <li>Drücken Sie zur Aktivierung<br/>der Lautsprecher-<br/>Stummschaltung <b>4×</b>.</li> <li>Drücken Sie zum Erhöhen der<br/>Lautstärke <b>4</b>».</li> <li>Drücken Sie zum Verringern<br/>der Lautstärke <b>4</b>.</li> </ul> |
| 3 | In drei Winkeln verstellbare<br>Füße | Ermöglicht Ihnen das Neigen<br>der Tastaturfüße in drei<br>verschiedenen Winkeln                                                                                                    |

#### Funktionen und Merkmale | 5

# Funktionen und Merkmale

Die Tenkeyless-Gaming-Tastatur Alienware 420K ist eine kompakte, minimalistische mechanische Gaming-Tastatur in einem schmalen, platzsparenden Tenkeyless-Layout.

#### Kompaktes und transportabel

- Platzsparender Tenkeyless-Formfaktor
- Integrierte Kabelführung an der Unterseite der Tastatur (nach links, rechts oder zur Mitte) für mehr Komfort
- Abnehmbares USB-Paracord-Kabel vereinfacht Reisen und Aufbewahrung
- Hochklappbare Erhöhungen bieten drei verschiedene Tastatur-Höheneinstellungen

### Hochleistungsfähiges Gaming

- Rote mechanische Cherry-MX-Schalter mit einer Lebensdauer von 100 Mio. Anschlägen
- Vollständig programmierbare Tasten mit Anti-Ghosting und N-Key Rollover
- Integrierter Speicher f
  ür m
  ühelose Steuerung
- Spezielle Audiosteuerung ermöglicht Gaming ohne Ablenkungen
- Gesamthubweg von 4,0 mm
- 1000 Hz (1 ms) Abtastrate
- Integrierter Speicher f
  ür f
  ünf Profile

### Erstklassige Erfahrung

- Tastenindividuelle Alien-FX-RGB-Beleuchtung mit Alienware Command Center mit bis zu 16,8 Mio. Farben konfigurierbar
- Mechanische Schalter direkt auf glatter oberer Metallplatte montiert

# Ihre Gaming-Tastatur einrichten

- 1. Schließen Sie das USB-Kabel (USB-C) an Ihre Gaming-Tastatur an und verbinden Sie das USB-Kabel (USB-A) mit dem USB-Anschluss an Ihrem Computer.
  - Verbinden Sie das USB-Kabel zum Zugreifen auf alle Tastenfunktionen, wie Tippen, Makros oder Beleuchtungsanimationen.

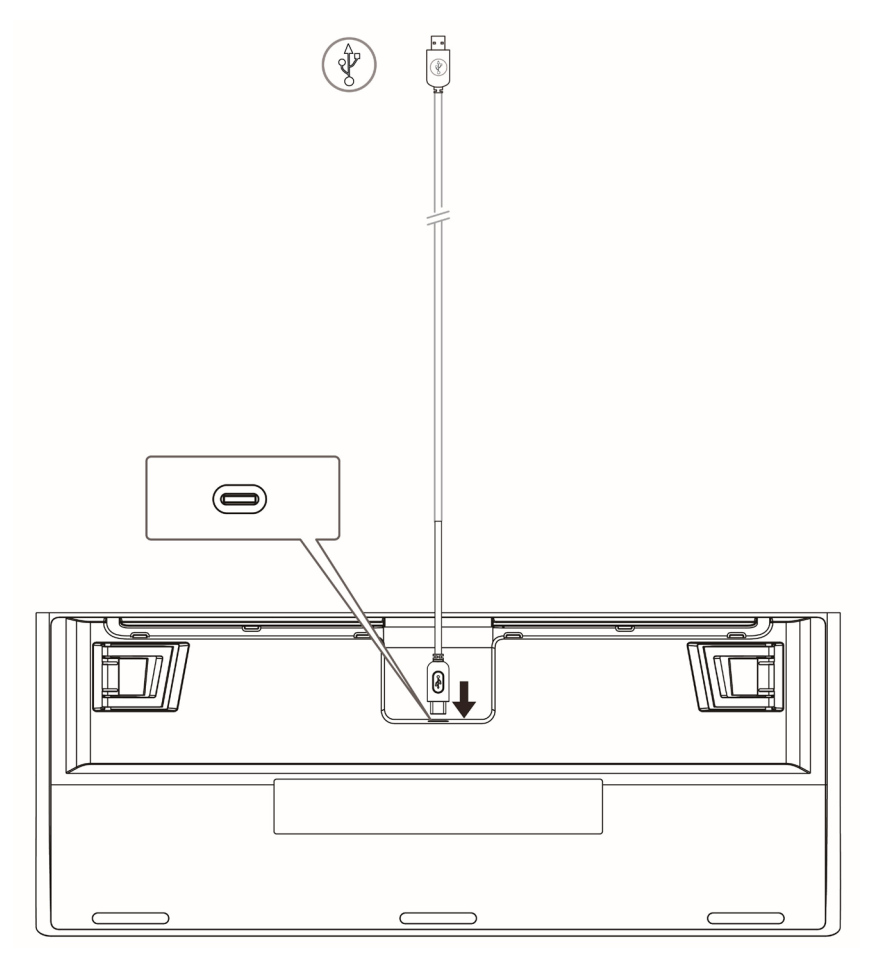

# Ihre Gaming-Tastatur einrichten

#### 2. Schritte zum Herunterladen der Anwendung Alienware Command Center

- Besuchen Sie www.dell.com/support. 1.
- 2. Geben Sie in das Feld Ein Service-Tag, eine Seriennummer, eine Serviceanfrage, ein Modell oder einen Suchbegriff eingeben die Modellnummer Ihres Gerätes ein.
- Wählen Sie zum Laden der Produktseite das Produkt aus den Ergebnissen. 3.
- 4. Klicken Sie auf der Seite Produkt-Support auf Treiber und Downloads.
- 5. Klicken Sie auf Treiber finden.
- 6. Wählen Sie beim Betriebssystem Windows 10 oder Windows 11 aus der Betriebssystem-Auswahlliste.
- Wählen Sie bei Kategorie Anwendung aus der Kategorie-Auswahlliste. 7.
- Suchen Sie nach dem Anwendungspaket Alienware Command Center. 8.
- Klicken Sie auf Herunterladen. Schalten Sie Ihren Computer ein. 9

#### 3. Alienware Command Center installieren

#### Voraussetzungen

- Laden Sie das neueste Anwendungspaket von Alienware Command Center von www.dell.com/support herunter. Siehe Anwendungspaket von Alienware Command Center herunterladen.
- Stellen Sie sicher, dass die Aktualisierungen von Microsoft Store eingeschaltet sind, bevor Sie Alienware Command Center 5.5 manuell installieren.

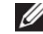

Hinweis: Mit Version 5.5 wird der Paketmanager von Alienware Command Center eingeführt. Die Kernanwendung Alienware Command Center, Übertaktungssteuerungen und Peripherie-Installationsprogramm-Pakete werden gemeinsam mit dem Paketmanager von Alienware Command Center installiert. Es gibt kein separates Paket für ein Übertaktungsprofil.

#### Schritte zur Installation

- 1. Suchen Sie nach dem Verzeichnis, in das Sie die Anwendungspaketdatei heruntergeladen haben, und klicken Sie die Datei doppelt an. Das Fenster Dell-Aktualisierungspaket wird angezeigt.
- 2. Klicken Sie auf Installieren. Das Fenster Paketmanager von Alienware Command Center wird angezeigt.
- Klicken Sie auf Weiter >. 3. Dell-Software-Lizenzvereinbarung wird angezeigt.
- Lesen Sie sich die Lizenzvereinbarung durch und wählen Sie zum 4. Fortfahren die Optionsschaltfläche Ich stimme den Bedingungen in der Lizenzvereinbarung zu.

# Ihre Gaming-Tastatur einrichten

#### 5. Klicken Sie auf Installieren.

Die Installation der Anwendung Alienware Command Center wird gestartet. Die Kernanwendung Alienware Command Center, Übertaktungssteuerungen und Peripherie-Installationsprogramm-Pakete werden automatisch über den Paketmanager von Alienware Command Center installiert.

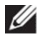

M Hinweis: Das Alienware-Übertaktungssteuerungspaket wird nur auf Computern installiert, die Übertaktung unterstützen, und Sie müssen zum Abschließen der Installation den Computer neu starten.

#### 6. Klicken Sie auf Fertigstellen.

Sie können nun neu starten, indem Sie das Kontrollkästchen auswählen. Wählen Sie das Kontrollkästchen nicht, wenn Sie den Computer später neu starten möchten. Die Anwendung Alienware Command Center ist nun erfolgreich installiert.

#### 4. Alienware Command Center aus Microsoft Store aktualisieren

Wenn Sie eine ältere Version von Alienware Command Center haben, wird es von Microsoft Store automatisch auf die neueste Version aktualisiert. Sie müssen sicherstellen, dass die Aktualisierungen von Microsoft Store eingeschaltet sind. Falls beim Starten der Anwendung Alienware Command Center eine Aktualisierung verfügbar ist, erscheint eine Meldung, die Zusätzliche Komponenten erforderlich anzeigt. Die zusätzlichen Komponenten werden automatisch von Microsoft Store abgefangen. Warten Sie, bis die Installation abgeschlossen ist, und starten Sie bei Bedarf den Computer neu.

Hinweis: Aktivieren oder deaktivieren Sie Aktualisierungen des Microsoft Store, indem Sie auf das Profilsymbol rechts oben auf der Seite des Microsoft Store klicken und App-Einstellungen aufrufen. Verwenden Sie den Umschalter für App-Aktualisierungen unter App-Einstellungen zum Aktivieren oder Deaktivieren von Aktualisierungen des Microsoft Store.

#### 5. Starten Sie die Anwendung Alienware Command Center auf Ihrem Computer

Sie können die Anwendung Alienware Command Center über das Start-Menü starten. Wenn Sie ein Desktop-Symbol für Alienware Command Center haben, können Sie die Anwendung auch durch Doppelklicken oder Antippen des Symbols starten.

# Ihre Gaming-Tastatur verwenden

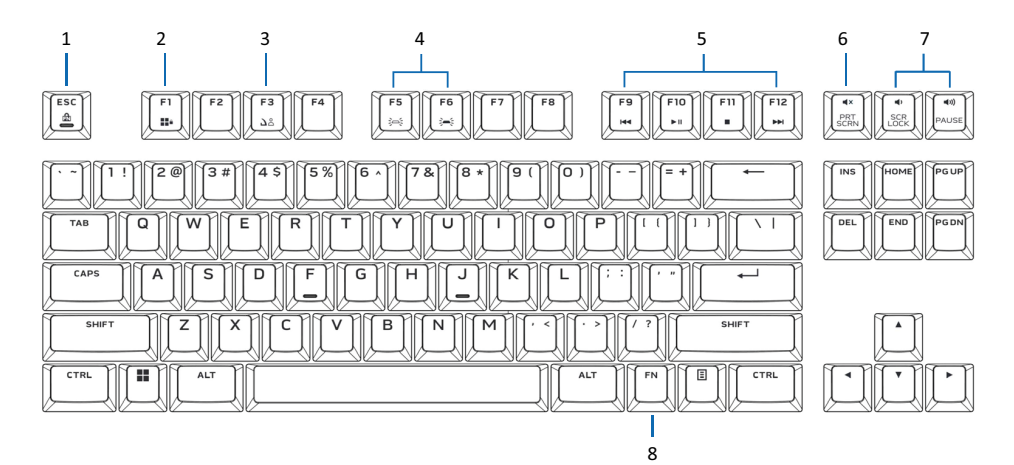

| Nummer | Funktion                   | Funktionstasten                                                       | Tastaturverhalten                                                                   |
|--------|----------------------------|-----------------------------------------------------------------------|-------------------------------------------------------------------------------------|
| 1      | Fn-Sperre                  | [¯¯] + Esc zum Umschalten                                             | Sperrt die<br>Mediensteuerfunktionen F1<br>bis F12                                  |
| 2      | Win-Sperre                 | $\mathbf{F}_{\mathbf{F}} + \mathbf{F}_{\mathbf{F}} (Fn + F1)$         | Deaktiviert die Funktion der<br>Windows-Taste                                       |
| 3      | Profilwechsel              | (zum Umschalten einmal<br>drücken)                                    | Ermöglicht Ihnen den<br>Wechsel zwischen auf<br>dem Gerät gespeicherten<br>Profilen |
| 4      | Helligkeitsre-<br>gelung   | ■ [ <sup>m</sup> ] + [ <sup>ss</sup> ] (Fn + F5)                      | Verringert die Intensität der<br>Tastaturhintergrundbeleuch-<br>tung                |
|        |                            | ■ [ <u>``</u> ] + [ <u>``</u> ] (Fn + F6)                             | Erhöht die Intensität der<br>Tastaturhintergrundbeleuch-<br>tung                    |
|        | Hinweis: Ta<br>maler Inter | astaturhintergrundbeleuchtung i<br>nsität.                            | st standardmäßig bei maxi-                                                          |
| 5      | Medienwie-<br>dergabe      | <ul> <li>Drücken von 1/2 + 1/2</li> <li>(FN+F9)</li> </ul>            | Schnellrücklauf                                                                     |
|        |                            | <ul> <li>Drücken von <u>1</u> + <u>1</u></li> <li>(FN+F10)</li> </ul> | Wiedergabe / Pause                                                                  |
|        |                            | ■ Drücken von [ <sup>™</sup> ] + [ <sup>™</sup> ]<br>(FN+F11)         | Stopp                                                                               |
|        |                            | <ul> <li>Drücken von <u>1</u> + <u>1</u></li> <li>(FN+F12)</li> </ul> | Schnellvorlauf                                                                      |

# Ihre Gaming-Tastatur verwenden

| 6 | Stumm                  | Die Stumm-Taste                        | Verstummt den Lautsprecher                                |
|---|------------------------|----------------------------------------|-----------------------------------------------------------|
| 7 | Lautstärkere-          | Zum Erhöhen 🖤 drücken                  | Erhöht Computerlautstärke;                                |
|   | gelung (Com-<br>puter) | Zum Verringern <b>⊲</b> ≀drücken       | Verringert<br>Computerlautstärke                          |
| 8 | Fn-<br>Umschaltung     | Halten Sie Fn + F1 bis F12<br>gedrückt | Schaltet verschiedene Fn-<br>Funktionen für F1 bis F12 um |

#### AWCC über Windows Update installieren

- 1. Navigieren Sie zum Programmordner und stellen Sie sicher, dass die Installation von AWCC abgeschlossen ist.
- **2.** Starten Sie AWCC und befolgen Sie die nachstehenden Schritte zum Herunterladen zusätzlicher Software-Komponenten:
  - Klicken Sie im Einstellungen-Fenster auf Windows Update. Pr
    üfen Sie dann den Aktualisierungsfortschritt des Alienware-Treibers, indem Sie auf Nach Aktualisierungen suchen klicken.
  - Falls die Treiberaktualisierung in Ihrem Computer nicht reagiert, installieren Sie AWCC von der Dell-Support-Website.

#### AWCC von der Dell-Support-Webseite installieren

Es gibt zwei Versionen von AWCC: 5.X und 6.X. AWCC 6.X ist für Alienware-Computer, die ab dem Jahr 2022 veröffentlicht wurden, und für Drittanbieter-Systeme verfügbar, während AWCC 5.X für alle anderen Computer ist.

- 1. Laden Sie unter **www.dell.com/support/drivers** die aktuelle Version der folgenden Anwendungen herunter.
- **2.** Navigieren Sie zu dem Ordner, in dem Sie die Einrichtungsdateien gespeichert haben.
- **3.** Doppelklicken Sie auf die Einrichtungsdatei und befolgen Sie die Bildschirmanweisungen zum Installieren der Anwendung.

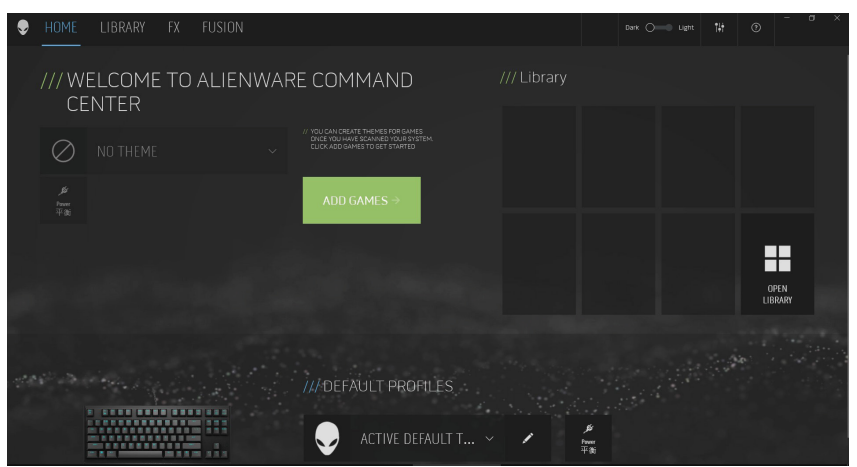

# Alienware Command Center verwenden

|              | A<br>Acrobast Reader DO<br>Atermas & Clock<br>Atermare Comma<br>AMD Radeon Soft                           | n Conter    |   |                |                        |                |
|--------------|----------------------------------------------------------------------------------------------------|-------------|---|----------------|------------------------|----------------|
|              | B Bus Hound<br>C C<br>C Catulater<br>C Catulater<br>C Catendar<br>C Canena<br>Command Prompt<br>C Contana |             |   |                |                        |                |
| 6            | (A) user                                                                                                  | o 🗖 🖲 🗮 🖸 🖄 | 0 | ∧ ENG - ∰ d× I | ▶ 上午 11:16<br>2022/3/2 |                |
| HOME LIBRARY | FX FUSION                                                                                                 |             |   | Dark 🔿         | ● Ugnt 14†             | 0 - • ×        |
|              |                                                                                                    |             |   |                |                        |                |
|              | EME<br>1 0' 60 DARK<br>1H<br>SETTINGS                                                                     |             |   |                |                        |                |
| THEMES       | SN                                                                                                    |             |   |                |                        |                |
| Q            |                                                                                                    |             |   |                |                        |                |
|              |                                                                                                    |             |   |                |                        | calul ta yé u. |

#### Grundlegende Farbfunktion der Tastatur

- 1. Starten Sie die Anwendung Alienware Command Center aus dem Startmenü.
- 2. Wählen Sie FX und bearbeiten Sie die Beleuchtung.
- 3. Wählen Sie Effekt aus der Auswahlliste.
- 4. Definieren Sie den Effekt der Tastatur-LEDs.
- 5. Passen Sie die Helligkeit an.

# Firmware aktualisieren und Werkseinstellungen wiederherstellen

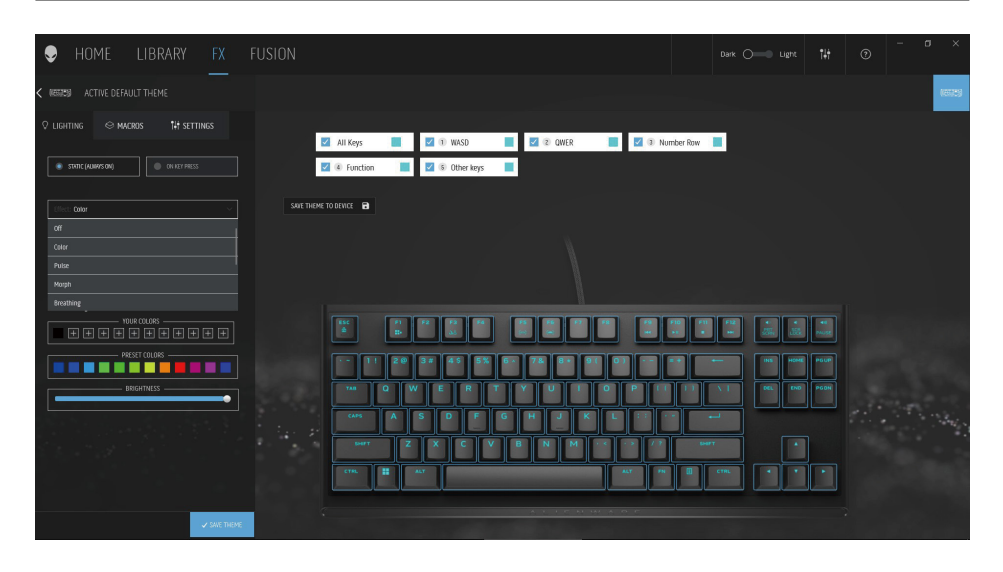

- 1. Wählen Sie bei den Modi Statisch oder Bei Tastendruck **Effekt** aus der Auswahlliste.
- 2. Wählen Sie Standardtastengruppierungen.
- 3. Aus dem Menü unterstützter Animationen: Farbe, Pulsieren, Atmen, Morph, Spektrum, Einfarbige Welle, Scanner, Regenbogenwelle und Statisches Standardblau.
- **4.** Passen Sie das Tempo des Animationseffekts an.
- 5. Wählen Sie die Farbe über das Farbrad.
- **6.** Definieren Sie die Farbe des Tastaturanimationseffekts.
- 7. Passen Sie die Helligkeit an.

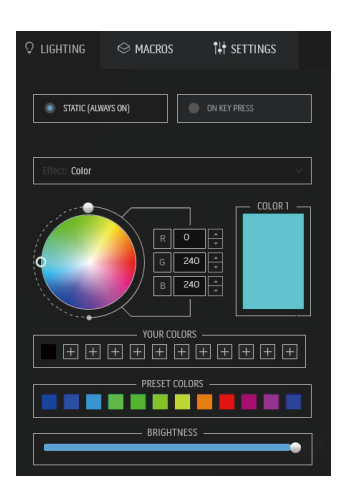

# Makro erstellen und zuweisen

|                                                                                                    | a x        |
|----------------------------------------------------------------------------------------------------|------------|
| OLIGHTINE       MADDE       14 STITURES         DUITI NOR MODE       CREATE NEW MACRO       Xasigned Macro         In the frage       CREATE NEW MACRO       Xasigned Macro         In the frage       CREATE NEW MACRO       Xasigned Macro         In the frage       CREATE NEW MACRO       Xasigned Macro         In the frage       In the frage       In the frage         In the frage       In the frage       In the frage         In the frage       In the frage       In the frage         In the frage       In the frage       In the frage         In the frage       In the frage       In the frage         In the frage       In the frage       In the frage         In the frage       In the frage       In the frage         In the frage       In the frage       In the frage         In the frage       In the frage       In the frage         In the frage       In the frage       In the frage         In the frage       In the frage       In the frage                                                                                                    | - 10000    |
| CEATE NEW MACRO                                                                                                    |            |
| A MANDES  A MANDES A MANDES A MANDES A                                                                                                    | tros: 0/75 |
| HARKS      HARKS                                                                                                    |            |
| Excerting DECEMBENDENT<br>December States<br>Bit some lags<br>BRAM fortige: som<br>BRAM fortige: som<br>December States<br>December States<br>December State |            |
| Inter oppider + Mathew Mit same large Rev. 97100: 1002                                                                                                    |            |
|                                                                                                    |            |
|                                                                                                    |            |

- 1. Klicken Sie auf das **FX**-Menü und wählen Sie das **Makro**-Register, wählen Sie dann die Tastatur AW420K.
- 2. Tastenanschlag, Makro, Verknüpfung, Textblock kann erstellt und einer Taste der Tastatur zugewiesen werden.
- **3.** Ermöglicht das Speichern von in AWCC erstellten Themen/Voreinstellungen (Beleuchtung, Makros) in den integrierten Speicherprofilen des Gerätes

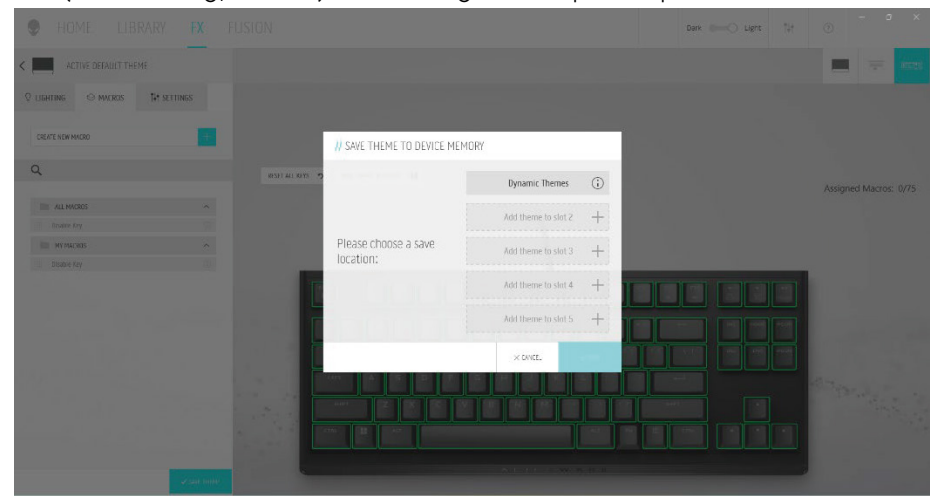

# Firmware aktualisieren und Werkseinstellungen wiederherstellen

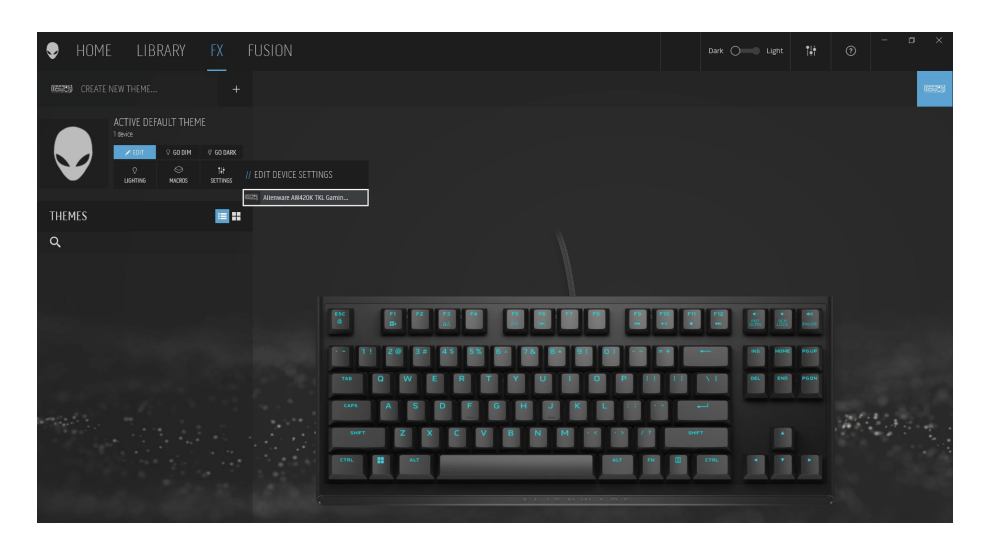

- 1. Klicken Sie auf das **FX**-Menü und wählen Sie das **Einstellungen**-Register, wählen Sie dann die Tastatur AW420K.
- 2. Klicken Sie zur Anzeige der Firmware-Version und zur Suche nach neuer Firmware auf **Aktualisieren**. Alternativ können Sie zum Zurücksetzen des Gerätes auf den Werkszustand auf **Werksstandard wiederherstellen** klicken.

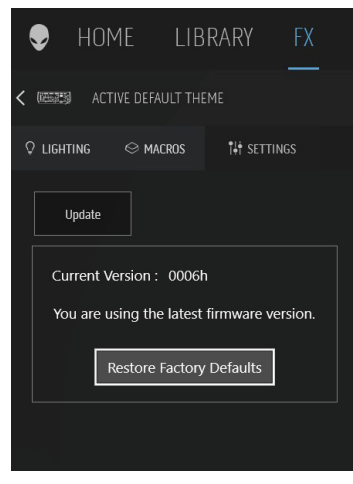

# Alienware Command Center 6.X verwenden

## Dashboard-Bildschirm

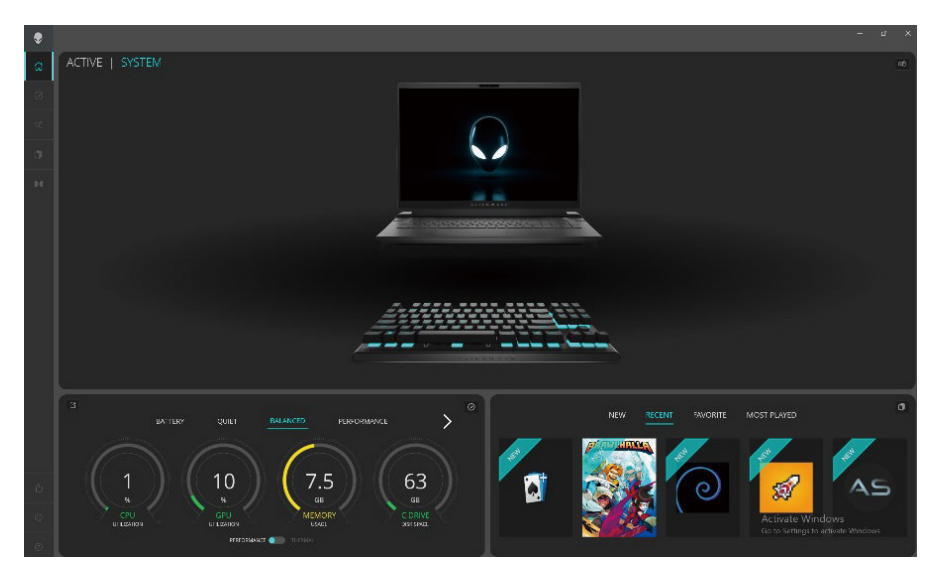

### Wesentliche Funktionen und Merkmale:

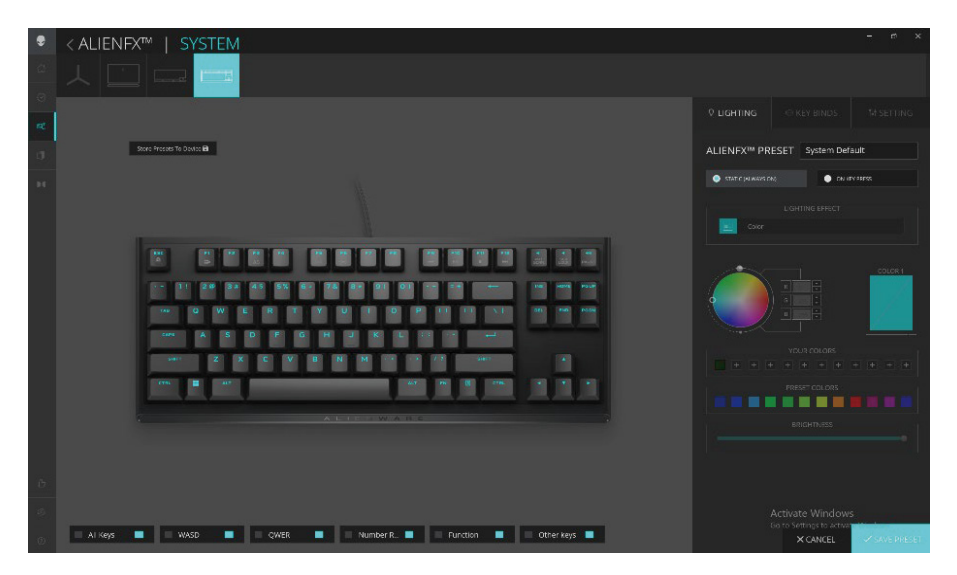

# Alienware Command Center 6.X verwenden

- 1. Klicken Sie auf das Bild der Tenkeyless-Gaming-Tastatur von Alienware im DASHBOARD und navigieren Sie zu ALIENFX.
- 2. Unter ALIENFX-VOREINSTELLUNG in SYSTEM können Sie die folgenden Funktionen durchführen:
  - a. BELEUCHTUNG: Beleuchtung der Tastatur konfigurieren.
  - b. TASTENBINDUNGEN: Funktion von Tasten neu zuweisen.
  - c. EINSTELLUNG: Geräteeinstellungen konfigurieren.
- 3. Voreinstellung auf Gerät speichern ermöglicht das Speichern von in AWCC erstellten Themen/Voreinstellungen (Beleuchtung, Makros) in den integrierten Speicherprofilen des Gerätes.
- **4. Tastenneuzuweisung** Fähigkeit zum Neuzuweisen der wesentlichen Funktionen der meisten Tasten. Beinhaltet auch die Möglichkeit, zur Erstellung von Makros direkt auf die Tastenbindungstaste klicken.

# **Beleuchtung und Animation einrichten**

Die Tenkeyless-Gaming-Maus von Alienware ermöglicht Ihnen die Änderung des Beleuchtungseffekts über AWCC und die Speicherung auf dem Gerät.

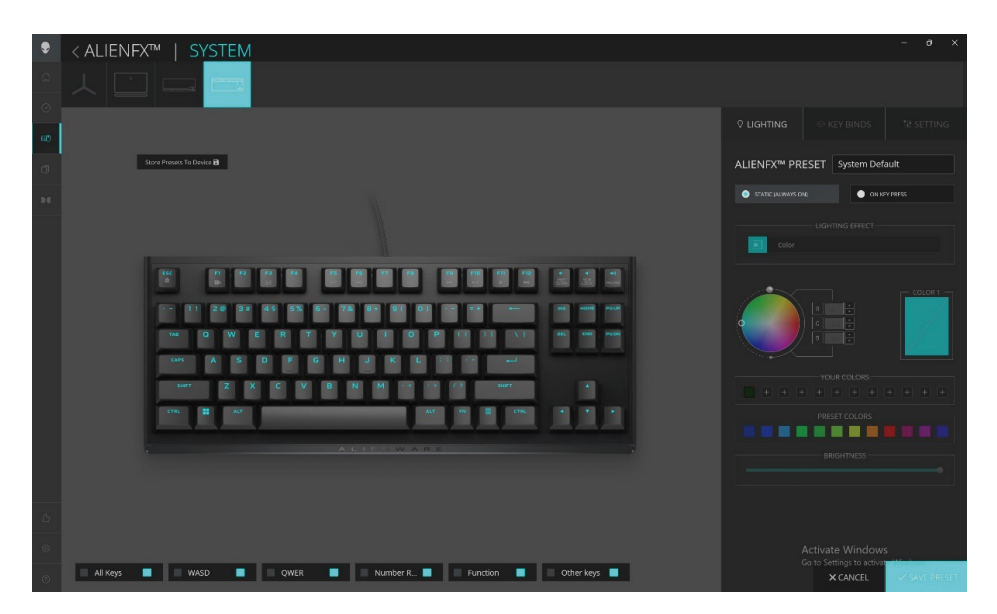

- 1. Klicken Sie auf das AlienFX-Symbol.
- 2. Wählen Sie unter ALIENFX-VOREINSTELLUNG in SYSTEM die Option BELEUCHTUNG in der Menüleiste rechts oben.
- 3. Wählen Sie Effekt aus der Auswahlliste für die Modi STATISCH (IMMER EIN) oder BEI TASTENDRUCK.
- 4. Wählen Sie bei STATISCH (IMMER EIN) den Abschnitt der Tasten oder alle Abschnitte, auf den/die Sie die Animation über dem Tastaturbild anwenden möchten.

# **Beleuchtung und Animation einrichten**

**5.** Wählen Sie eine der folgenden Optionen aus dem Menü unterstützter Animationen:

Aus, Farbe, Impuls, Verformung, Pulsieren, Spektrum, Einfarbige Welle, Regenbogenwelle, Scanner, Statisches Standardblau

- **6.** Definieren Sie bei der Farbanimation die Farbe des Tastaturanimationseffekts durch:
  - a. Auswahl der Farbe über das Farbrad, Eingabe des RGB-Wertes der gewünschten Farbe oder Auswahl aus **VOREINGESTELLTE FARBEN**.
  - b. Passen Sie die Helligkeit an.
  - c. Passen Sie das Tempo des Animationseffekts an.
- 7. Bei der Animation **Regenbogenwelle** können Sie die Richtung des Lichteffekts und das Tempo wählen:

Von links nach rechts, Von rechts nach links, Von unten nach oben, Von oben nach unten

8. Wählen Sie bei Modi BEI TASTENDRUCK aus dem Menü unterstützter Animationen eine der folgenden Optionen:

Aus, Impuls, Verformung, Pulsieren, Spektrum, Reaktiv, Einfarbige Regentropfen, Regenbogen-Regentropfen, Pfeile, Feuerwerk, Einfarbige Welle, Regenbogen-Welle, Scanner, Röntgen

# Tastenbindung erstellen und zuweisen

Tastenbindung ist eine Funktion, mit der der Nutzer die Originalfunktion jeder Taste zuweisen kann mit Ausnahme.

#### Tastenbindung erstellen:

Tastenbindungen können Sie auf zwei Weisen zuweisen. Eine besteht darin, zunächst Tastenbindungen zu erstellen und diese dann auf die spezifische Taste zu ziehen und dort abzulegen. Die andere besteht darin, in AWCC direkt auf die Taste der Tastatur zu klicken, um Makros in einem Schritt zu erstellen und zuzuweisen.

| ۲      |                                                                                                    |  |
|--------|----------------------------------------------------------------------------------------------------|--|
| ۵<br>۵ |                                                                                                    |  |
| 68     |                                                                                                    |  |
| .0     | // CREATE NEW KEYBIND ×                                                                                                    |  |
|        | S REMARPING S KEYSTROKE S MACRO (* SHORTCUT 5) TEXTBLOCK                                                                   |  |
|        | Here any address to the data into a state manager                                                                          |  |
|        | Personal de la constante de la constante de la constante de la constante de la constante de la constante de la<br>Remapito |  |
|        | Hit Some Keys                                                                                                    |  |
|        |                                                                                                    |  |
|        | The law law law law law bet steried                                                                                        |  |
|        |                                                                                                    |  |
|        | CANCL × APPLY B                                                                                                    |  |
| -6     |                                                                                                    |  |
| 0      |                                                                                                    |  |
| 0      |                                                                                                    |  |

# Tastenbindung erstellen und zuweisen

- 1. Klicken Sie auf das AlienFX-Symbol.
- 2. Wählen Sie unter ALIENFX-VOREINSTELLUNGEN in SYSTEM die Option TASTENBINDUNGEN in der Menüleiste rechts oben.
- Klicken Sie zur Erstellung einer neuen Tastenbindung der folgenden Arten und zum Zuweisen der Tastenbindung zu einer beliebigen Taste auf NEUES MAKRO ERSTELLEN oder wählen Sie eine beliebige Taste.
  - a. NEUZUWEISUNG Tastenneuzuweisung kann durch Auswahl einer beliebigen Taste an der Tastatur in AWCC erfolgen. Neuzuweisung kann nicht durch Verwendung der Option Neues Makro erstellen erfolgen.
  - **b.** TASTENANSCHLAG einen Tastenanschlag durch Drücken einer Taste an der Tastatur wählen.
  - c. MAKRO eine Reihe von Tastenanschlägen aufzeichnen.
  - Hinweis: TASTENANSCHLAG- und MAKRO-Tastenbindungen können den Tastenanschlag einmal wiederholen, durch Umschalten des Tastenanschlags wiederholen, den Tastenanschlag während der Betätigung der Taste wiederholen oder den Tastenanschlag mehrmals wiederholen.
    - **d. VERKNÜPFUNG** eine Programmdatei starten, einen Ordner, einen Computer oder eine Internetadresse ausführen.
    - e. TEXTBLOCK ein Textfeld aufzeichnen.
- **4.** Der Nutzer kann die Taste zum Bearbeiten/Löschen der den Tasten zugewiesenen Tastenbindung mit der rechten Maustaste anklicken.
- 5. Sie können zum Löschen aller Tastenbindungszuweisungen auf die Schaltfläche ALLE TASTEN ZURÜCKSETZEN klicken.

# Tastenbindung erstellen und zuweisen

#### Zuweisung der Tastenbindung

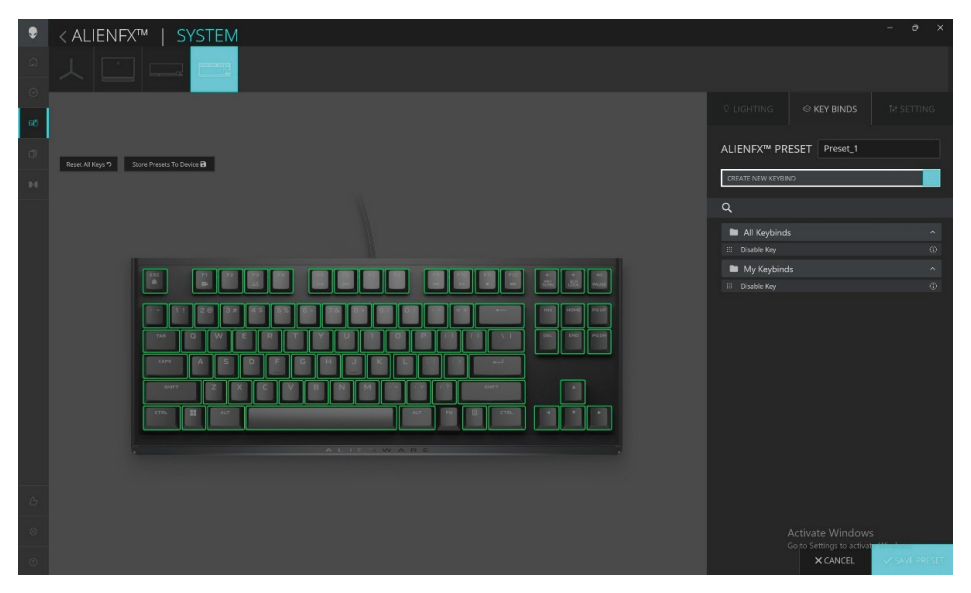

- 1. Klicken Sie auf das AlienFX-Symbol.
- 2. Wählen Sie unter ALIENFX-VOREINSTELLUNGEN in SYSTEM die Option TASTENBINDUNGEN in der Menüleiste rechts oben.
- **3.** Ziehen Sie eine vorhandene Tastenbindung aus **ALLE TASTENBINDUNGEN** oder **MEINE TASTENBINDUNGEN** und legen Sie sie auf einer der Tasten ab. Es gibt eine vordefinierte Tastenbindung, die nicht angepasst werden kann:
  - a. Taste deaktivieren Funktion einer Taste deaktivieren.

# Voreinstellung auf Gerät speichern

Die Tenkeyless-Gaming-Tastatur von Alienware ermöglicht dem Nutzer, die in AWCC erstellten Themen/Voreinstellungen (Beleuchtung, Makros) in den integrierten Speicherprofilen des Gerätes zu speichern. Nutzer können die Profile mit Fn+F3 im Gerät umschalten.

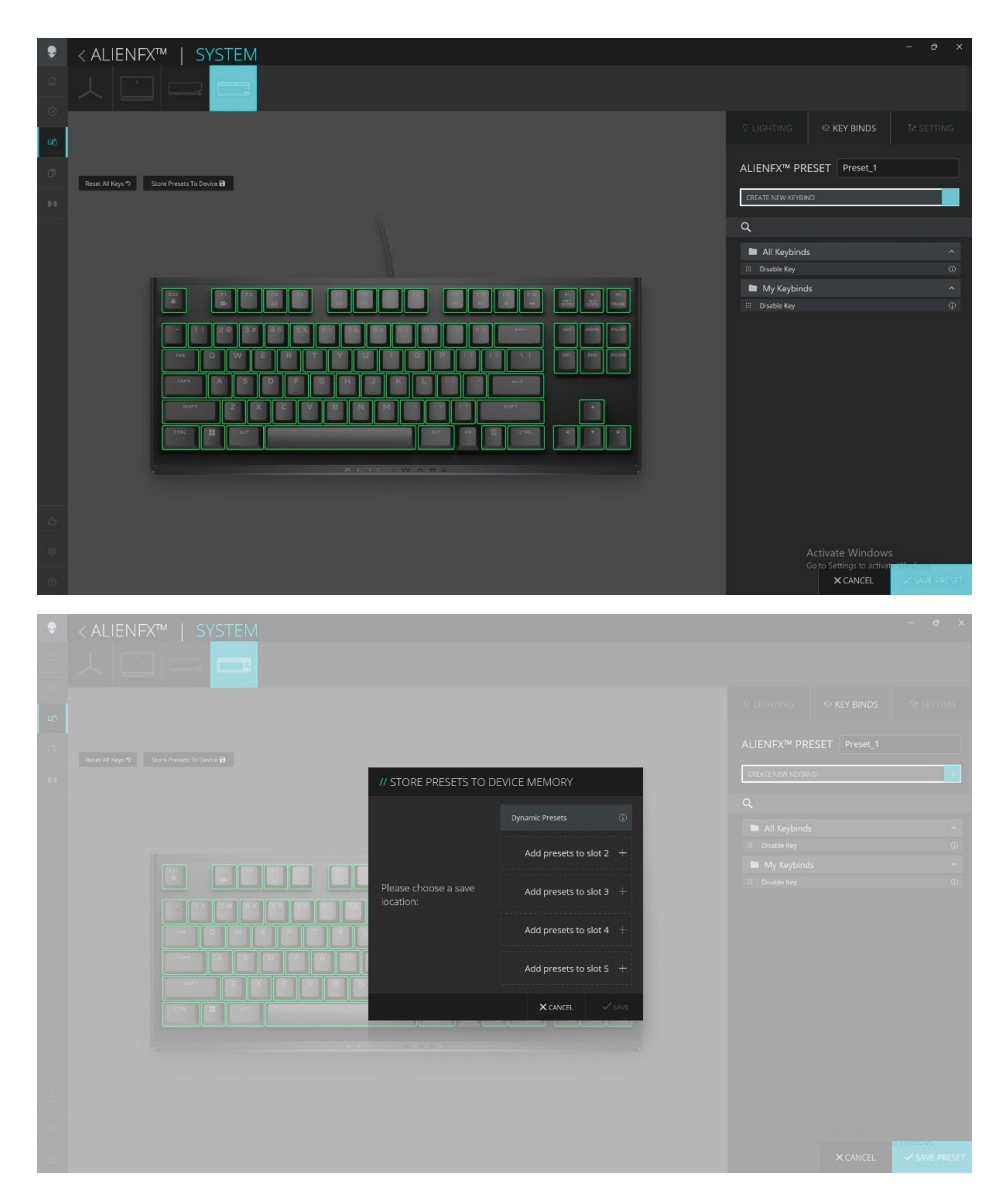

# EINSTELLUNG

Sie können die Firmware der Tastatur aktualisieren, wenn eine neue Version verfügbar ist. Zudem können Sie die Tastatureinstellung mit einem einzigen Klick auf die werkseitigen Standards zurücksetzen.

# Firmware aktualisieren und Werkseinstellungen wiederherstellen:

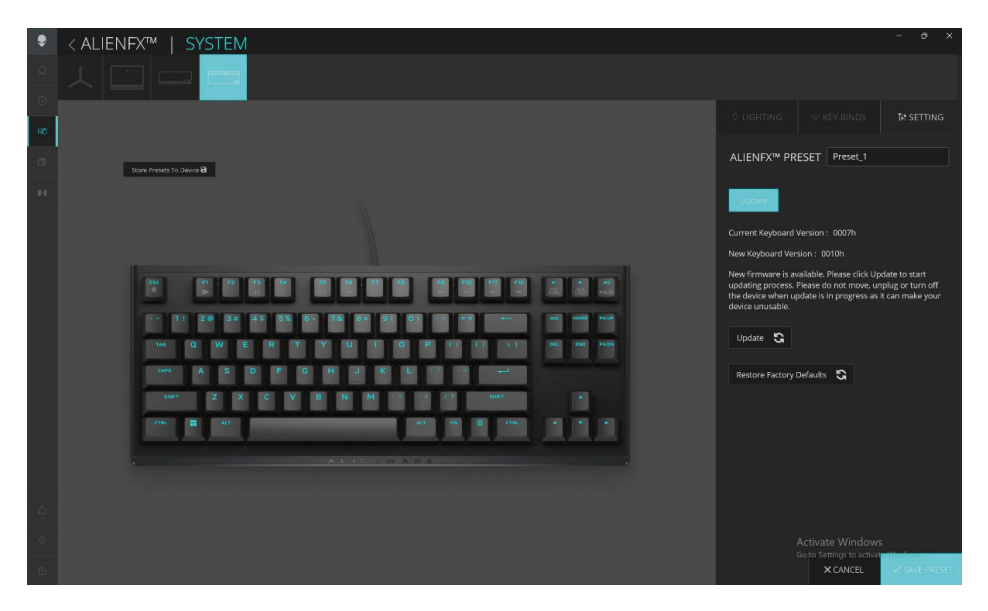

- 1. Klicken Sie auf das AlienFX-Symbol.
- 2. Wählen Sie unter ALIENFX-VOREINSTELLUNG in SYSTEM die Option EINSTELLUNG in der Menüleiste rechts oben, klicken Sie dann auf Aktualisieren.
- **3.** Zeigen Sie die Firmware-Version an und prüfen Sie, ob neue Firmware verfügbar ist.
- 4. Klicken Sie zum Zurücksetzen des Gerätes auf den Werkszustand auf Werksstandard wiederherstellen.

**Hinweis:** Die Funktion Werksstandard wiederherstellen setzt alle Tastatureinstellungen und Konfigurationen auf den Werksstandard zurück. Anschließend wendet AWCC die bestehenden Beleuchtungs- und Makroeinstellungen auf die Tastatur an, wenn sie mit dem System verbunden wird.

# Modifizierte Tasten vorübergehend deaktivieren

| Abfrage                                   | Lösung                                                                                                    |
|-------------------------------------------|----------------------------------------------------------------------------------------------------|
| Betriebsverhalten<br>modifizierter Tasten | Wenn eine Taste mit einem Makro programmiert<br>ist, sendet sie weiterhin Makrobefehle während der<br>normalen Nutzung. |
| Modifizierte Tasten<br>deaktivieren       | Drücken Sie Fn + eine beliebige Taste (mit<br>Ausnahme von Funktionstasten).                                            |
|                                           | Beispiel:<br>Q-Taste wurde als "ABCD" programmiert. Drücken<br>Sie Fn + Q, damit die Q-Taste ein "Q" ausgibt.           |
| Modifizierte Tasten<br>verwenden          | Kennworteingabe zur Anmeldung.                                                                                          |

# **Technische Daten**

#### Allgemein

| Modellnummer                 | AW420K                               |
|------------------------------|--------------------------------------|
| Verbindungstyp               | USB                                  |
| Unterstützte Betriebssysteme | Microsoft Windows 10 – RS3 und höher |

#### Elektrische Eigenschaften

| Betriebsspannung | 5 V             |
|------------------|-----------------|
| Betriebsstrom    | Max. bis 900 mA |

#### Physische Eigenschaften

| Höhe    | 19,01 mm. (± 0,5 mm.)                       |
|---------|---------------------------------------------|
| Länge   | 367,3 mm. (± 0,5 mm.)                       |
| Breite  | 147,7 mm. (± 0,5 mm.)                       |
| Gewicht | Tastatur: 787 g (±10 g); Kabel: 49 g (±5 g) |

#### Umgebung

| Betriebstemperatur        | 0 °C bis 40 °C                                         |
|---------------------------|--------------------------------------------------------|
| Lagertemperatur           | -40 °C bis 65 °C                                       |
| Betriebsfeuchtigkeit      | Max. 90 % relative Luftfeuchte, nicht<br>kondensierend |
| Feuchtigkeit bei Lagerung | Max. 90 % relative Luftfeuchte, nicht<br>kondensierend |
|                           |                                                        |

| Fehler                                                                                 | Mögliche Lösung                                                                                                    |
|----------------------------------------------------------------------------------------|----------------------------------------------------------------------------------------------------|
| Die Tastatur funktioniert<br>nicht                                                     | <ul> <li>Trennen Sie die Tastatur und schließen Sie sie<br/>erneut an den USB-Anschluss Ihres Computers<br/>an.</li> <li>Schließen Sie die Tastatur an einen anderen<br/>USB-Anschluss an.</li> <li>Starten Sie den Computer neu.</li> </ul>                                                                                                    |
| Tastaturbeleuchtung ist<br>ausgeschaltet                                               | <ul> <li>Stellen Sie sicher, dass der Licht nicht<br/>verdunkelt ist, indem Sie zum Aufleuchten der<br/>Tastatur Fn + F6 drücken.</li> <li>Trennen Sie die Tastatur und schließen Sie sie<br/>erneut an den USB-Anschluss Ihres Computers<br/>an.</li> <li>Schließen Sie die Tastatur an einen anderen<br/>USB-Anschluss an.</li> <li>Starten Sie den Computer neu.</li> <li>Passen Sie die Tastaturhelligkeit über AWCC<br/>(Alienware Command Center) an.</li> </ul> |
| Die ausgewählte<br>Konfiguration funktioniert<br>nicht in Alienware<br>Command Center. | <ul> <li>Stellen Sie sicher, dass Alienware Command<br/>Center auf Ihrem Computer ausgeführt wird.</li> <li>Öffnen Sie Alienware Command Center und<br/>stellen Sie sicher, dass die Konfiguration Ihrer<br/>Gaming-Tastatur richtig eingerichtet und<br/>gespeichert ist, indem Sie THEMA SPEICHERN<br/>anklicken.</li> </ul>                                                                                                    |

Weitere Informationen zu Funktionen und Merkmalen von **Alienware Command Center** 

- 1. Öffnen Sie das Alienware Command Center.
- 2. Klicken Sie auf das Hilfe-Symbol (). Die Online-Hilfe von Alienware Command Center erscheint.
- 3. Klicken Sie auf die Inhalt-Register.
- 4. Klicken Sie in den Inhalt-Registern auf das erforderliche Thema, wenn Sie mehr über die Funktionen und Merkmale von Alienware Command Center erfahren möchten.

#### Garantie

#### Eingeschränkte Garantie und Rücknahmerichtlinien

Produkte der Marke Dell sind durch eine zweijährige eingeschränkte Hardware-Garantie abgedeckt. Bei Kauf mit einem Dell-Computer gilt die Garantie des Computers.

#### Kunden aus den USA:

Dieser Kauf und Ihre Nutzung dieses Produktes unterliegen der Endbenutzervereinbarung von Dell, die Sie unter **www.dell.com/terms** finden können. Dieses Dokument enthält eine bindende Schiedsklausel.

#### Kunden in Europa, dem Nahen Osten und Afrika:

Dell-Produkte, die verkauft und benutzt werden, unterliegen den zutreffenden nationalen Verbraucherschutzrechten, den Bedingungen jegliches Kaufvertrags mit einem Einzelhändler, den Sie eingegangen sind (dieser gilt zwischen Ihnen und dem Einzelhändler), und den Bedingungen des Dell-Endbenutzervertrags.

Dell könnte zudem eine zusätzliche Hardwaregarantie anbieten. Alle Einzelheiten zum Endnutzervertrag und den Garantiebedingungen von Dell finden Sie unter **www.dell.com**. Wählen Sie Ihr Land aus der Liste im unteren Bereich der Startseite, klicken Sie dann für den Endnutzervertrag auf den Link der Bedingungen oder für die Garantiebedingungen auf den Support-Link.

#### Kunden außerhalb der USA:

Dell-Produkte, die verkauft und benutzt werden, unterliegen den zutreffenden nationalen Verbraucherschutzrechten, den Bedingungen jegliches Kaufvertrags mit einem Einzelhändler, den Sie eingegangen sind (dieser gilt zwischen Ihnen und dem Einzelhändler), und den Dell-Garantiebedingungen. Zudem könnte Dell eine zusätzliche Hardware-Garantie anbieten – alle Einzelheiten zu den Garantiebedingungen von Dell finden Sie unter **www.dell.com/terms**. Wählen Sie dort Ihr Land aus der Liste im unteren Bereich der Startseite und klicken Sie zur Anzeige der Garantiebedingungen auf "Allgemeine Geschäftsbedingungen" oder "Support".